## 4.操作方法

操作は他のWebサイトの標準的な操作と同等であり、特徴ある機能・画面について説明する。(画面上の氏名、相談等は例である)

4.1 相談者の操作

(1)トップ画面

相談者用として初めに表示される。

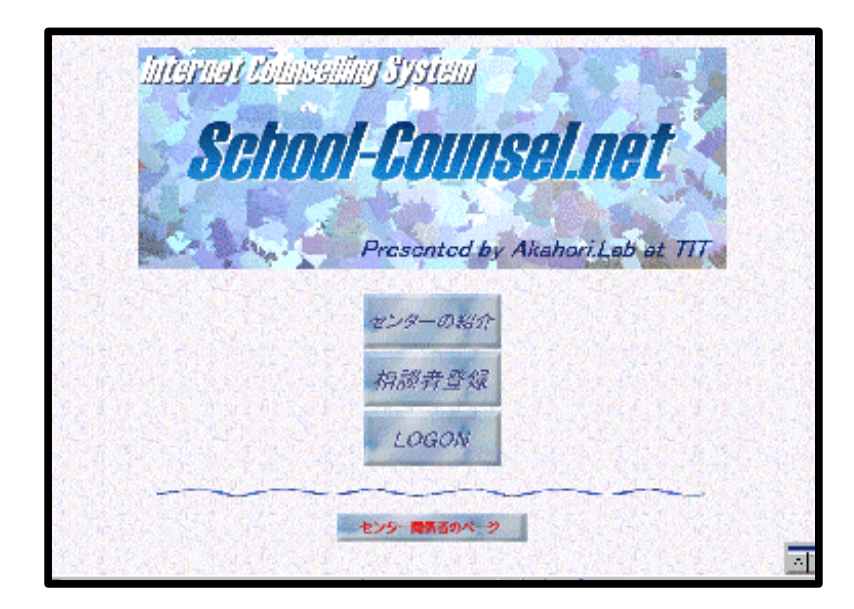

・相談者登録 : 新規にカウンセリングを受ける人が個人情報を登録する。

・LOGON: すでにIDとパスワードを取得している人がシステムにログインする。

(2)相談者ログイン画面

相談者がシステムにログインする。

|          | <b>.</b> 朴 | 談者                            | ログイ           |             | 14 <b>8</b> 29 29<br>2 2 2 | 18 1. 19 1. 19 1. 19 1. 19 1. 19 1. 19 1. 19 1. 19 1. 19 1. 19 1. 19 1. 19 1. 19 1. 19 1. 19 1. 19 1. 19 1. 19 |
|----------|------------|-------------------------------|---------------|-------------|----------------------------|----------------------------------------------------------------------------------------------------|
| 本ページはカウン | 2リング中)     | 請をしてアナ<br>LoorID <u>Elien</u> | コウン〜を入手<br>#2 | 毛た方のみF<br>] | 1グインできま                    | Ēġ                                                                                                    |
|          | P          | assword ***                   | ****          |             |                            |                                                                                                    |
|          |            |                               |               |             |                            |                                                                                                    |

・UserID Password : すでに取得済みのIDとパスワードを指定する。

(3)相談者のページ

相談者の使用可能な機能が表示されるメニューページである。

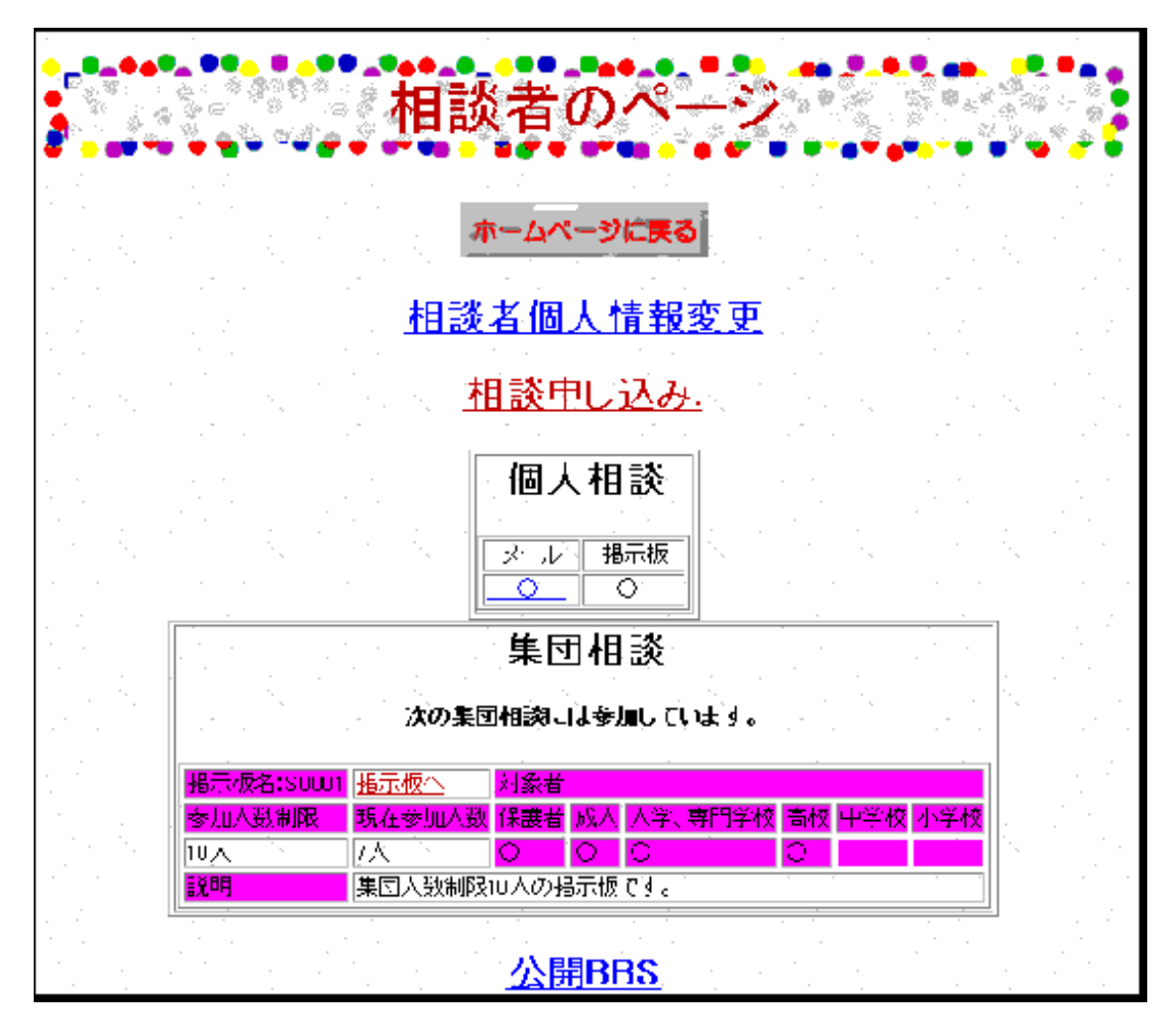

- ・相談者個人情報変更 : すでに設定した個人情報の内容を変更する。
- ・相談申し込み : 個人相談の申し込みをする。
- ・個人相談: 個人相談が受け入れられるとメールまたは掲示板での相談ができる。
- ・集団相談 : 集団相談に参加していると、参加掲示板が表示される。
- ・公開BBS: だれでも参加できる掲示板である。

(4)相談者登録

新規の利用者が個人情報を登録し、IDとパスワードを取得する。

| •_**********                                                                                                    | ·*****                                                                                                    |                          |
|----------------------------------------------------------------------------------------------------|----------------------------------------------------------------------------------------------------|--------------------------|
|                                                                                                    | 新規相談者登録                                                                                                    |                          |
|                                                                                                    | a su an ann an an an an an an ann an an an a                                                                                                    |                          |
|                                                                                                    | 赤                                                                                                    |                          |
| a ja Nyona ja Nyona ja Nyon ja<br>Pisan kuki se kuki se ana si sa                                                                                | <sup>1</sup> Provide the second second s<br>second second seco<br>second second second second second second second second second second second second second second second second second second second second second second second second second second second second second second second second second sec |                          |
| [1] : : : : : : : : : : : : : : : : : : :                                                                                                    | 电压器 化分配分配 网络电子网络                                                                                                    | 5 B. A.                  |
| an an an an an an an an an an an an an a                                                                                                    | ★□31 36★回び「の五倉屋本とれる野子油がつえた。                                                                                                    |                          |
| y and the y and the y and the y                                                                                                    |                                                                                                    |                          |
| *Password                                                                                                    | (ジスエットの会社中)                                                                                                    | 8 E 1 E                  |
| ≠P;ez:wnrid(確認用)                                                                                                    |                                                                                                    |                          |
| (i)<br>Amont is a Single (                                                                                                    | े.1 के मी / − करें                                                                                                    |                          |
| *相該名の種別 c                                                                                                    | 2177時間線 先生 - 1171 - 1171 - 11             | 有意 日                     |
| 이 사람이 가지 않는 것이 않는 것이 않는 것이 같이 많이 했다.                                                                                                    |                                                                                                    | in the t                 |
| ւ հերուն է հերուն է հերուն է։<br>Արտանությունների հերուն է հերուների հերուների հերուների հերուների հերուների հերուների հերուների հերուների հերու | <u>Rahi yang kung</u> an <b>Kangan</b> (stan)<br>Turk ⊡                                                                                                    |                          |
| ····································                                                                                                    |                                                                                                    |                          |
|                                                                                                    | and a state of the state of the state of the state of the state of the state of the state of the state of the s<br>The state of the state of the state of the state of the state of the state of the state of the state of the state                                                                                                    |                          |
| メールアドレス ー                                                                                                    | ウンドリングの内容など、彼られられめ「夏日される。テゴビに「井田」「なっているメールアドレンマナ」                                                                                                    |                          |
| 「「「「「」」の「「「」」」の「「「」」「「」」「「」」「「」」」「「」」「」」                                                                                                    | 🏛 신방 이상 이상 이상 이상 이상 이상 이상 이상 이상 이상 이상 이상 이상                                                                                                    |                          |
| 白毛佳所                                                                                                    | · · · · · · · · · · · · · · · · · · ·                                                                                                    | 승규님                      |
| - 「「」「」」「」」」                                                                                                    | · · · · · · · · · · · · · · · · · · ·                                                                                                    | 1.1.1.1                  |
| ●バンドル名□                                                                                                    |                                                                                                    |                          |
| 以下の情報(よ                                                                                                    | 相談者が相談したい対象者について書いてください                                                                                                    | 1. TA 14                 |
| こうがく そうごう そうこう そうし 相談                                                                                                    | 結構が学生本人であれば自分の学校や生年に目巻、<br>1週内は、学供の実験が生年に目巻入力してください。 とうこう しょうしょう                                                                                                    |                          |
| 学校名                                                                                                    |                                                                                                    |                          |
| 에는 이번에 가는 것이라. 이번에 <b>주무 (표</b>                                                                                                    | <u> 같은 것이 있는</u> 것이 같은 것이 같은 것이 있는 것이 같이 있다.                                                                                                    | a finala.<br>Tanàna      |
| 生年月11 西<br>                                                                                                    | 唔_午_卅_ <b>日,#&amp;r, ∈BZU</b> :=130,500,000%                                                                                                    |                          |
| ◆【王万】 ◎                                                                                                    | 5月10女。<br>8年2日の山田に住みまたよりにびる特別へ。                                                                                                    |                          |
|                                                                                                    | Langer 2.1 Mar. (1993) A Marzele 20 Carlor 20 Carlor 20 Car                                                                                                    | e The suite<br>The suite |
|                                                                                                    |                                                                                                    |                          |
|                                                                                                    |                                                                                                    |                          |
| 1 ペークかみこされました                                                                                                    | 🔗 かちーオ ホッシーン                                                                                                    | <u> </u>                 |

・\*の指定のある項目は必須項目である。

・希望のIDとパスワードを指定する。他に使用されていなければ希望IDが使用できる。

・名前 メールアドレス 電話番号等の個人情報を入力する。

(5)相談者情報変更画面

| すでに設定している | 個人情報の | )変更を行う |
|-----------|-------|--------|
|-----------|-------|--------|

|                                       | 個人情報変                                               |                                                   |
|---------------------------------------|-----------------------------------------------------|---------------------------------------------------|
|                                       |                                                     |                                                   |
|                                       |                                                     | an an Arristan Arrista<br>An Internet Arrista     |
| UseriD<br>ふりがれ                        | olien12<br>氏                                        | · · · · · · · · · · · · · · · · · · ·             |
| <ul> <li>◆ 漢子</li> <li>学校名</li> </ul> |                                                     |                                                   |
| 学年<br>メールアドレス                         |                                                     |                                                   |
| 電話番号<br>郵便番号                          | (例00 1111 1204)<br>7新の数平を入力していたい(例1234576)          |                                                   |
| 自宅住所                                  |                                                     |                                                   |
| 生平月日<br>↓ハンドル名                        | 両暦 <u>19//</u> 年 8 月 3 日<br>hideは∀∀こ除存されているものは降存∀は★ | ት አስት አንድ አስት አስት አስት አስት አስት አስት አስት አስት አስት አስት |
| <b>'住</b> ら'」                         | ◎ 另 ○ 女<br>◆があるフィールドは必ず入力してく/                       | ださい                                               |
|                                       | 変更 変更前に戻す                                           |                                                   |

・\*の指定のある項目は必須項目である。

・IDの変更はできない。

・名前 メールアドレス 電話番号等の個人情報を変更する。

(6)相談申し込みトップ画面

相談申し込みのメニュー画面である。

| - 相談申し込みメニュー -                                                                                                    |                                                                                                    |                                                                                                    |                                                                |                                         |         |                     |                  |  |
|----------------------------------------------------------------------------------------------------|----------------------------------------------------------------------------------------------------|----------------------------------------------------------------------------------------------------|----------------------------------------------------------------|-----------------------------------------|---------|---------------------|------------------|--|
| 〇 個人相談<br><mark>相談申請</mark> つ                                                                                                    | ○ 個人相談申請 ○<br><u>相談申請フォームへ</u>                                                                                      |                                                                                                    |                                                                |                                         |         |                     |                  |  |
| ○ 集団相談申請 (掲示板タイプ)○                                                                                                    |                                                                                                    |                                                                                                    |                                                                |                                         |         |                     |                  |  |
|                                                                                                    |                                                                                                    | 102.201                                                                                                    | <i>//</i>                                                      | ,                                       |         |                     |                  |  |
| ○ 未回作 L K 揭示板名:SU001                                                                                                    | 参加申請                                                                                                    | 対象者                                                                                                    | <i>//</i>                                                      | ,<br>                                   |         |                     |                  |  |
| 14示板名:SU001<br>参加人数制限                                                                                                    | 参加申請<br>現在参加人数                                                                                                    | が<br>対象者<br>(保護者)                                                                                                    | 成人                                                             | <b>,</b><br>大学、専門学校                     | 高校      | 中学校                 | <mark>小学校</mark> |  |
| <ul> <li>○ 未回日留数</li> <li>掲示板名:SU001</li> <li>参加人数制限</li> <li>10人</li> </ul>                                                                                                    | <u>参加申請</u><br>現在参加人数<br>7人                                                                                         | 対象者                                                                                                    | がん<br>成人<br>〇                                                  | ,<br>大学、専門学校<br>○                       | 高校〇〇    | 中学校                 | 小学校              |  |
| <ul> <li>北京板名:SU001</li> <li>参加人数制限</li> <li>10人</li> <li>説明</li> </ul>                                                                                                    | <u>参加申請</u><br>現在参加人数<br>7人<br>集団人数制限                                                                               | 対象者<br>対象者<br>保護者<br>〇<br>10人の掲                                                                                                    | レス<br>成人<br>〇<br>示板1                                           | ✓<br>大学、専門学校<br>〇<br>です。                | 高校<br>O | 中学校                 | 小学校              |  |
| <ul> <li>米目1日数</li> <li>掲示板名:SU001</li> <li>参加人数制限</li> <li>10人</li> <li>説明</li> </ul>                                                                                                    | <u>参加申請</u><br>現在参加人数<br>7人<br>集団人数制限                                                                               | マンショ<br>対象者<br>(保護者)<br>〇<br>(10人の掲                                                                                                    | <b>成人</b><br>〇<br>一<br>示板1                                     | 、<br>大学、専門学校<br>〇<br>です。                | 高校      | 中学校                 | 小学校              |  |
| <ul> <li>米已計出数</li> <li>掲示板名:SU001</li> <li>参加人数制限</li> <li>10人</li> <li>説明</li> <li>掲示板名:SU002</li> </ul>                                                                                                    | <u>参加申請</u><br>現在参加人数<br>7人<br>集団人数制限                                                                               | 対象者<br>保護者<br>〇<br>10人の掲<br>対象者                                                                                                    | 成人<br>〇<br>一<br>示板1<br>皆                                       | <b>、</b><br>大学、専門学校<br>〇<br>です。         | 高校<br>O | 中学校                 | 小学校              |  |
| <ul> <li>米已計出数</li> <li>掲示板名:SU001</li> <li>参加人数制限</li> <li>10人</li> <li>説明</li> <li>掲示板名:SU002</li> <li>参加人数制限</li> </ul>                                                                                                    | <u>参加申請</u><br>現在参加人数<br>7人<br>集団人数制限<br>現在参加人                                                                      | 対象者<br>保護者<br>〇<br>10人の掲<br>対象者<br>、<br>、<br>、<br>対象者<br>、<br>、<br>、<br>、<br>、<br>、<br>、<br>、<br>、<br>、<br>、<br>、<br>、                                                                                                    | 成人                                                             | 、<br>大学、専門学校<br>〇<br>です。<br>人<br>大学、専門学 | 高校の高校高  | 中学校                 | 小学校              |  |
| <ul> <li>         ・ 米日日日次         <ul> <li></li></ul></li></ul>                                                                                                    |                                                                                                    | 対象者<br>保護者<br>〇<br>10人の掲<br>対象部<br>数<br>保護者                                                                                                    | 成人<br>()<br>()<br>()<br>()<br>()<br>()<br>()<br>()<br>()<br>() | 大学、専門学校<br>〇<br>です。<br>A 大学、専門学         | 高校の高い   | 中学校<br>校<br>校<br>〇  | 小学校              |  |
| <ul> <li>・ 米ビゴロ (2011)</li> <li>・ 米ビゴロ (2011)</li> <li>・ 米ビゴロ</li></ul> | <ul> <li>参加申請</li> <li>現在参加人数</li> <li>7人</li> <li>東団人数制限</li> <li>現在参加人</li> <li>現在参加人</li> <li>第回の人の方法</li> </ul> | 対象者<br>保護者<br>〇<br>10人の掲<br>対象<br>数<br>保護者<br>〇<br>10人の掲<br>シロック<br>フ<br>シロック<br>フ<br>の<br>の<br>の<br>し<br>の<br>の<br>し<br>の<br>し<br>の<br>の<br>し<br>の<br>し<br>つ<br>し<br>の<br>し<br>の<br>し<br>の<br>し<br>の<br>し<br>の<br>の<br>し<br>つ<br>し<br>の<br>し<br>つ<br>し<br>の<br>し<br>つ<br>し<br>の<br>し<br>の<br>し<br>の<br>つ<br>し<br>つ<br>し<br>つ<br>し<br>の<br>つ<br>の<br>つ<br>し<br>の<br>つ<br>の<br>つ<br>し<br>つ<br>し<br>つ<br>し<br>つ<br>し<br>つ<br>つ<br>つ<br>つ<br>し<br>つ<br>つ<br>つ<br>つ<br>つ<br>つ<br>つ<br>つ<br>つ<br>つ<br>つ<br>つ<br>つ | 成人の一般の一般の一般の一般の一般の一般の一般の一般の一般の一般の一般の一般の一般の                     | 大学、専門学校<br>〇<br>です。<br>A 大学、専門学         | 商校商     | 中学校<br>校<br>校<br>中学 |                  |  |

・個人相談申請:メール又はWebでの個人相談の申請をする。

・集団相談申請: BBSを使用した集団カウンセリングの申請をする。 参加人数に達していない場合に、参加申請が可能である。

(7)個人相談申請画面

個人相談の申請をする。

| 一個人相談中      | ]請一         |           |                       |            |              |        |
|-------------|-------------|-----------|-----------------------|------------|--------------|--------|
| MR.1342.284 | ABIC AVER   | 122NT - 5 | 1223 (7.13)<br>(7.14) | 12018-5    | 1200         | 3472   |
| 相談タイトル      |             |           |                       |            |              |        |
| 相談内容:       |             |           | リモラトローション             | 2010 V 506 | State of the | 12/230 |
|             |             |           |                       |            |              |        |
| いなどと        | 波至过这        |           |                       |            |              | 国家     |
| 相談の方法: ▶ 1  | Ē子メール L Web | での個人提示板の  |                       |            |              |        |
| 新規申請する      |             |           |                       |            |              |        |

・相談の概要をタイトルに、詳細を内容に記入する。 ・メールか個人掲示板かの相談方法を指定する。 (8)個人相談メール画面

個人相談でメールを指定した場合、過去のメールの表示を行う。

|          |        | カウン・                      | セリング                       |                                       |
|----------|--------|---------------------------|----------------------------|---------------------------------------|
|          | mike 🕽 | <b>相談者の</b><br>んが参加しているメー | <b>ページに戻る</b><br>ルカウンセリングは | いてのとおりです                              |
| LDAK     |        | 詳細を閲覧する                   | コまクノックしてくた                 |                                       |
|          |        | 加期相談内容                    | メール総数<br>2 <u>3</u><br>23  | メールアトレス<br>agen:233schcol-counsel.net |
| <b>B</b> | kanji  | 二れも実験                     | <u>o</u>                   | 111@school-counsel.net                |
|          | gol    | これも実験                     | 0                          | 222@school-counsel.net                |
|          | cmike  | 二れも実験                     | <u>II</u>                  | 333@school=counsel.net                |

・上図では、4人のカウンセラーとメールでの相談をしている状態を示す。

・メール総数:現在のメールのやりとりの数を表示。 (クリックすることによりメールの内容を下図のようにブラウザで確認できる。)

|               |                |                                                                                                    | ŧ                                                                                                    |                                                                                                    |
|---------------|----------------|----------------------------------------------------------------------------------------------------|----------------------------------------------------------------------------------------------------|----------------------------------------------------------------------------------------------------|
| <b>F</b> • •• | -              |                                                                                                    |                                                                                                    | ••••••••••••••••••••••••••••••••••••••                                                                           |
|               | 5              | 11該基 D                                                                                                    | in in the second second                                                                                                    | altation to activ                                                                                                |
|               |                |                                                                                                    | Mike Vinkesak.pra                                                                                                    | adie theoritac.jp2                                                                                               |
|               |                | <u>マロンロン - 10年</u><br>メールデ作して: seert2                                                                                                    | Saecheelteoupse                                                                                                    | nát                                                                                                    |
|               |                |                                                                                                    |                                                                                                    |                                                                                                    |
|               |                | 新規メール作成 Mas上で送る                                                                                                    | <u>メーラーで送る</u>                                                                                                    |                                                                                                    |
|               |                |                                                                                                    |                                                                                                    | and the second second second second second second second second second second second second second second second |
|               |                | · · · · · · · · · · · · · · · · · · ·                                                                                                    | A second second second                                                                                                    | <u>1#0.222</u>                                                                                                   |
| •             | ġ,             | <mark>件</mark> 名                                                                                                    | 送信者                                                                                                    | <u>速也</u> 。                                                                                                    |
|               | -10 C          | <mark>件名</mark><br>Fe: 元 NHKのアシスタントです (再造)                                                                                                    | <mark>送信者</mark><br>クライアント                                                                                                    | <u>進に次。</u>                                                                                                    |
|               | -1800          | <mark>件名</mark><br>Fe: 元 NHKのアシスタントです (再造)<br>元NHKのアシスタントです(再造)                                                                                                    | <mark>送信者</mark><br>クライアント<br>カウンセラー                                                                                                    | <u>速に≫</u>                                                                                                    |
|               | 388°           | <mark>件名</mark><br>Ec: 元 NHKの <u>アシスタントです (再達)</u><br>元 <u>NHKのアシスタントです(再差)</u><br>シングルクォーン                                                                                                    | <ul> <li>送信者</li> <li>クライアント</li> <li>カウンセラー</li> <li>カウンセラー</li> </ul>                                                                                                    | <u>速化</u> ン                                                                                                    |
|               | -488-          | <mark>件名</mark><br>Fei 元 NHKのアシスタントです(再造)<br>元NHKのアシスタントです(再造)<br>シングルクォーン<br>シングルクォーン                                                                                                    | 送信者<br>クライアント<br>カウンセラー<br>カウンセラー<br>カウンセラー                                                                                                    | <u>速化</u> ン<br>2001/01/07 1653×7<br>2001/01/07 600×0<br>2001/01/07 554.00<br>2001/01/07 553.08                   |
|               | 5888<br>       | <mark>件名     Fe: 元 NHKのアシスタントです (再差)     <u>元NHKのアシスタントです(再差)     シングルクォーン     <u>2ングルクォーン     元NHKのアシスタントです</u> </u></mark>                                                                                                    | 送信者<br>クライアント<br>カウンセラー<br>カウンセラー<br>カウンセラー<br>カウンセラー<br>カウンセラー                                                                                                    | <u>速化シン</u>                                                                                                    |
|               | 488            | 作名       Ec: 元 NHKのアシスタントです(再造)       元NHKのアシスタントです(再造)       シングルクルーン       シングルクレーン       江NHKのアシスタントです       酒いHKのアシスタントです       再び別開始のアシスタントです                                                                                                    | 送信者<br>クライアント<br>カウンセラー<br>カウンセラー<br>カウンセラー<br>カウンセラー<br>カウンセラー<br>リウンセラー                                                                                                    | <u>速化シン</u>                                                                                                    |
|               | 2002           | 作名       Fei: 元 NHKのアシスタントです(再差)       元NHKのアシスタントです(再差)       シングルクォーン       シングルクォーン       シングルクォーン       元NHKのアシスタントです       元NHKのアシスタントです(再差)       シングルクォーン       シングルクォーン       三い日のアンスタントです       二、日本のアンスタントです       二、日本のアシスタントです       二、日本のアシスタントです       二、日本のアシスタントです       二、日本のアシスタントです       二、日本のアシスタントです       二、日本のアシスタントです       二、日本のアシスタントです       日、日本のアシスタントです       日、日本のアシスタントです       日、日本のアシスタントです                                                                                                    | <ul> <li>送信者</li> <li>クライアント</li> <li>カウンセラー</li> <li>カウンセラー</li> <li>カウンセラー</li> <li>カウンセラー</li> <li>カウンセラー</li> <li>カウンセラー</li> <li>カウンセラー</li> </ul>                                                                                 | 10年により、                                                                                                    |
|               | 5000           | 作名       Fe: 元 NHKのアシスタントです(再差)       プンドルのアシスタントです(再差)       シングルクォーン       シングルクォーン       プンドル・ファーン       プンドル・ファーン       プンドル・ファーン       プンパーク       シングル・クェーン       プンパーク       シングル・クェーン       プンパーク       プンパーク       シングル・クェーン       プンパーク       「日、川田保生送ってもろえますか…       Fe: 護賀新年                                                                                                    | <ul> <li>送信者</li> <li>クライアント</li> <li>カウンセラー</li> <li>カウンセラー</li> <li>カウンセラー</li> <li>カウンセラー</li> <li>カウンセラー</li> <li>カウンセラー</li> <li>カウンセラー</li> <li>カウンセラー</li> <li>カウンセラー</li> </ul>                                                 | 10年代の                                                                                                    |
|               | -102-<br>-202- | 件名 <u>Fei:元NHKのアシスタントです(再差)</u> プレトHKのアシスタントです(再差)       シングルクォーン       シングルクォーン       プレングルクテーン       プレングルクテーン       プレングルクテーン       プレングルクテーン       プレングルクテーン       プレングルクテーン       プレングルクテーン       プレングルクテーン       プレングルクテーン       プレングルクテーン       プレングルクテーン       プレングルクテーン       プレングルクテーン       プレングルクテーン       プレングルクテーン       プレングルクテーン       プレングルクテーン       プレングレクシーン       プレングレクシーン       プレングレクシーン       プレングレクシーン       アンクレクシーン       プレクシーン       プレクシーン       プレンジレクシーン       プレクシーン       プレクシーン       プレクシーン       プレクシーン       プレクシーン       プレクシーン       プレクシーン       プレクシーン       プレクシーン       プレクシーン       プレクシーン       プレクシーン       プレクシーン       アシンクシーン       アンフレクシーン       プレクシーン       プレクシーン       アンクリン       アンクリン       アンクリン       アンクリン       アンクリン       アンクリン       アンクリン       アンクリン       アンクリン | <ul> <li>送信者</li> <li>クライアント</li> <li>カウンセラー</li> <li>カウンセラー</li> <li>カウンセラー</li> <li>カウンセラー</li> <li>カウンセラー</li> <li>カウンセラー</li> <li>カウンセラー</li> <li>カウンセラー</li> <li>カウンセラー</li> </ul>                                                 | <u>1960.22</u>                                                                                                   |
|               | 2007           | 件名       Fe: 元 NHKのアシスタントです(再差)       プトHKのアシスタントです(再差)       シングルクォーン       シングルクォーン       シングルクォーン       アンパルファーン       元NHKのアシスタントです       第二NHKのアシスタントです       第二NHKのアシスタントです       第二NHKのアシスタントです       第二の日本の       第二の日本の       第三の日本の        第三の日本の       <              | <ul> <li>送信者</li> <li>クライアント</li> <li>カウンセラー</li> <li>カウンセラー</li> <li>カウンセラー</li> <li>カウンセラー</li> <li>カウンセラー</li> <li>カウンセラー</li> <li>カウンセラー</li> <li>カウンセラー</li> <li>カウンセラー</li> <li>カウンセラー</li> <li>クライアント</li> <li>クライアント</li> </ul> |                                                                                                    |

(9)公開BBS一覧画面

公開BBSの一覧が表示される。

| - 公開電子掲示板メニュー -   |                         |                  |       |         |    |     |     |
|-------------------|-------------------------|------------------|-------|---------|----|-----|-----|
| テーマ別              | 公開揭示板                   | 対象者              |       |         |    |     |     |
| <b>揭示板名</b>       | 説明                      | <mark>保護者</mark> | 成人    | 大学、専門学校 | 高校 | 中学校 | 小学校 |
| TESTBBS01         | TESTBBS01               |                  | 0     |         | 0  |     | 0   |
| テストBBS02          | テストBBS02の説明             |                  |       |         |    |     |     |
| TESTBBS3          | TESTBBS01               | 0                |       | 0       |    |     | 0   |
| TESTBBS3          | TESTBBS01               | 0                | 0     | 0       | 0  | 0   | 0   |
| テストBBS01          | テストBBS01の説明             |                  |       |         |    |     |     |
| 落書き帳の             | 落書き帳の掲示板                |                  |       |         |    |     |     |
| <mark>掲示板名</mark> |                         |                  |       |         |    |     |     |
| TESTBBS01         | TESTBBS01               |                  |       |         |    |     |     |
| <u>11111111</u>   | 11111111111111111111111 | 1111111          | 11111 | 1111    |    |     |     |

・特に申請が必要でない公開の掲示板一覧が表示される。掲示板にはカウンセラーの設定 により次の2種類がある。

テーマ別: カウンセラーが対象者の表示の指定ができる。

落書き帳:普通のBBS。

(10)個人相談掲示板 集団相談および公開BBSの掲示板タイプの画面 掲示板タイプの表示画面である。

(11)集団相談および公開BBSのスレッドタイプの画面

スレッドタイプの画面である。

| - 電子掲示板(テストBBS01)-                                                                                                    | 前のメニューへ戻る |
|----------------------------------------------------------------------------------------------------|-----------|
| 掲示板に書き込む                                                                                                    |           |
| <ul> <li>* <u>sawaya kkkkk 2001/01/09 17:52:19</u></li> <li>* <u>shougo shogotest 2001/01/09 16:03:02</u></li> <li>* <u>iizumi 2001/01/03 22:42:49</u></li> <li>* <u>HandleName 1111111111111111111112000/12/04 18:06:3</u></li> <li>* <u>システム管理者 こんにちは 2000/11/06 22:35:22</u></li> </ul> | <u>32</u> |
|                                                                                                    |           |
|                                                                                                    |           |